# Guía B1 - Instalación hipervisor1 (KVM) en hipervisor1

# Contenido de la guía

| INFORMACIÓN ACADÉMICA DE LA GUÍA                                                               | 2 |
|------------------------------------------------------------------------------------------------|---|
| Objetivos:<br>Software a utilizar:<br>Conceptos Fundamentales                                  |   |
| I. INSTALACIÓN DE HIPERVISOR KVM                                                               | 3 |
| 1 – Configuración de red<br>Paso 0 – Pasos previos                                             |   |
| Paso 1 – Desactivar SELINUX<br>Paso 2 – Instalar hipervisor KVM                                |   |
| Paso 3 – Configuración de la red<br>2 – Instal ación de OpenNebula.                            | 5 |
| Paso 1 – Creación del repositorio<br>Paso 2 – Instalación del software para nodo de OpenNebula |   |
|                                                                                                |   |

Material elaborado por Víctor Cuchillac (padre).

# Información académica de la guía

# Objetivos:

- Instalar el hipervisor KVM en Centos.
- Crear una máquina virtual en KVM

# Software a utilizar:

- Kitty (recomendado) Puty, si no descarga kitty
- VirtualBox en su versión más reciente (de preferencia)
- Máquina virtual hipervisor1 con archivo de configuración e imagen del disco duro de Centos 6.3 de 64 bits instalado

# Conceptos Fundamentales

Una máquina virtual dentro del sistema de OpenNebula consiste en:

- Un espacio en términos de memoria y CPU
- Un grupo de tarjetas de red conectados a una o más redes virtuales
- Un conjunto de imágenes de disco
- Un archivo de estado (opcional) o archivo de recuperación del estado, el cual contiene la imagen de la memoria de una máquina virtual corriendo además de información específica del hipervisor.

Los elementos anteriores, además de algunos atributos VM adicionales como el núcleo del sistema operativo y la información de contexto para ser utilizado dentro de la VM, se especifican en un archivo de plantilla.

Tipos de Discos. En cada disco es definido un atributo DISK. Una máquina virtual puede utilizar tres tipos de disco:

- **Imagen persistente (persistent image)**: Los cambios en la imagen del disco continuarán después que de la VM se haya apagado.
- Imagen no-persistente (non-persistent image): Las imágenes son clonadas, los cambios en la imagen se perderán.
- **Discos volátiles**: se crean sobre la marcha en el host de destino.

I. Instalación de hipervisor1 KVM

1 – Configuración de red

#### **Paso 0 – Pasos previos**

0.1 Verifique que exista comunicación a Internet 0.2 Ingrese como usuario root

### **Paso 1 – Desactivar SELINUX**

#### 1.1 Sustituir la opción enformcing por disabled

```
[root@hipervisor1 ~]# mcedit /etc/selinux/config
```

```
# This file controls the state of SELinux on the system.
# SELINUX= can take one of these three values:
# enforcing - SELinux security policy is enforced.
# permissive - SELinux prints warnings instead of enforcing.
# disabled - No SELinux policy is loaded.
SELINUX=disabled
# SELINUXTYPE= can take one of these two values:
# targeted - Targeted processes are protected,
# mls - Multi Level Security protection.
SELINUXTYPE=targeted
```

# 1.2 Reiniciar el equipo

[root@hipervisor1 ~]# reboot

### Paso 2 – Instalar hipervisor KVM

### 2.1 Importar las llaves GPG para los paquetes a instalar

[root@hipervisor1 ~]# rpm --import /etc/pki/rpm-gpg/RPM-GPG-KEY\*

#### 2.2 Instalar el hipervidor KVM y las herramientas de configuración

[root@hipervisor1 ~]# yum install kvm libvirt python-virtinst qemu-kvm

| Loaded plugins: fastestmirror, | refresh- | packagekit, | security |
|--------------------------------|----------|-------------|----------|
| Determining fastest mirrors    |          |             |          |
| * base: mirror.unl.edu         |          |             |          |
| * extras: mirrors.mit.edu      |          |             |          |
| * updates: mirrors.xmission.c  | om       |             |          |
| base                           | 3.7 kB   | 00:00       |          |
| base/primary_db                | 4.6 MB   | 00:13       |          |
| extras                         | 3.4 kB   | 00:00       |          |
| extras/primary_db              | 26 kB    | 00:00       |          |
| opennnebula                    | 2.9 kB   | 00:00       |          |
| opennnebula/primary_db         | 20 kB    | 00:00       |          |
| updates                        | 3.4 kB   | 00:00       |          |
| updates/primary_db             | 1.3 MB   | 00:03       |          |
| Setting up Install Process     |          |             |          |
| Resolving Dependencies         |          |             |          |
| > Running transaction check    |          |             |          |
|                                |          |             |          |
|                                |          |             |          |
| Dependencies Resolved          |          |             |          |

| Package                                                                                                    | Arch                                                     | Version                                                                       | Repository                                                    | Size                          |                         |
|----------------------------------------------------------------------------------------------------|----------------------------------------------------------|-------------------------------------------------------------------------------|---------------------------------------------------------------|-------------------------------|-------------------------|
| Installing:                                                                                                    |                                                          |                                                                               |                                                               | =======                       | =====                   |
| libjpeg-turbo                                                                                                    | x86_64                                                   | 1.2.1-3.el6_5                                                                 | base                                                          | 174 k                         |                         |
| replacing libjpeg.x86                                                                                                    | _64 6b-46.el6                                            |                                                                               |                                                               |                               |                         |
| libvirt                                                                                                    | x86_64                                                   | 0.10.2-54.el6                                                                 | base                                                          | 2.4 M                         |                         |
| python-virtinst                                                                                                    | noarch                                                   | 0.600.0-29.el6                                                                | base                                                          | 538 k                         |                         |
| gemu-kvm                                                                                                    | x8664                                                    | 2:0.12.1.2-2.479.e16                                                          | base                                                          | 1.6 M                         |                         |
| installing for dependencies                                                                                                    | ·                                                        | 1 0 0 10 016                                                                  | hado                                                          | 21/1                          |                         |
| celt051                                                                                                    | x86_64                                                   | 0.5.1.3 - 0.e16                                                               | base                                                          | 514 K $50$ k                  |                         |
| cvrus-sasl-md5                                                                                                    | x86 64                                                   | 2.1.23-15.el6 6.2                                                             | base                                                          | 47 k                          |                         |
| ebtables                                                                                                    | x86 64                                                   | 2.0.9-6.el6                                                                   | base                                                          | 95 k                          |                         |
| glusterfs                                                                                                    | x86_64                                                   | 3.6.0.54-1.el6                                                                | base                                                          | 1.3 M                         |                         |
| glusterfs-api                                                                                                    | x86_64                                                   | 3.6.0.54-1.el6                                                                | base                                                          | 62 k                          |                         |
| glusterfs-libs                                                                                                    | x86_64                                                   | 3.6.0.54-1.el6                                                                | base                                                          | 272 k                         |                         |
| gnutls-utils                                                                                                    | x86_64                                                   | 2.8.5-18.el6                                                                  | base                                                          | 101 k                         |                         |
| gpxe-roms-qemu                                                                                                    | noarch                                                   | 0.9.7-6.14.el6                                                                | base                                                          | 221 k                         |                         |
| libcgroup                                                                                                    | x86_64                                                   | 0.40.rc1-16.el6                                                               | base                                                          | 129 k                         |                         |
| libvirt-client                                                                                                    | x86_64                                                   | U.1U.2-54.e16                                                                 | base                                                          | 4.1 M                         |                         |
| lipvirt-python                                                                                                    | x00_04                                                   | 0.10.2 - 54.016                                                               | base                                                          | 500 K                         |                         |
| 120                                                                                                    | x00_04<br>x86_64                                         | $2.03-3.1.010_{0.16}$                                                         | hase                                                          | 55 K                          |                         |
| nc                                                                                                    | x86 64                                                   | 1.84-24 pl6                                                                   | base                                                          | 50 K<br>57 k                  |                         |
| netcf-libs                                                                                                    | x86 64                                                   | 0.2.4-3.el6                                                                   | base                                                          | 64 k                          |                         |
|                                                                                                    |                                                          |                                                                               |                                                               | 51 JL                         |                         |
| • • •                                                                                                    |                                                          |                                                                               |                                                               |                               |                         |
| polkit                                                                                                    | x86_64                                                   | 0.96-11.el6                                                                   | base                                                          | 162 k                         |                         |
| zlib                                                                                                    | x86_64                                                   | 1.2.3-29.el6                                                                  | base                                                          | 73 k                          |                         |
| Transaction Summary                                                                                                    |                                                          |                                                                               |                                                               |                               |                         |
| Total download size: 16 M<br>Is this ok $[y/N]$ : <b>y</b> $\leftarrow$ $\leftarrow$<br>Downloading Packages:<br>(1/39): augeas-libs-1.0.0-1 | 0.el6.x86_64.rpm                                         | 1                                                                             | 1                                                             | 314 kB                        | 00:01                   |
| (2/39): celt051-0.5.1.3-0.e<br>(3/39): cyrus-sasl-2.1.23-1                                                                                   | l6.x86_64.rpm<br>5.el6_6.2.x86_64                        | .rpm                                                                          |                                                               | 50 kB<br>78 kB                | 00:00<br>00:00          |
|                                                                                                    |                                                          |                                                                               |                                                               |                               |                         |
| Verifying : polkit-0.96-<br>Verifying : cyrus-sasl-1<br>Verifying : gnutls-2.8.5                                                             | 2.el6_0.1.x86_64<br>ib-2.1.23-13.el6<br>-4.el6_2.2.x86_6 | 4<br>5.x86_64<br>54                                                           |                                                               |                               | 46/48<br>47/48<br>48/48 |
| Installed:                                                                                                    |                                                          |                                                                               |                                                               |                               |                         |
| libjpeg-turbo.x86_64 0:1.<br>python-virtinst.noarch 0:                                                                                       | 2.1-3.el6_5<br>0.600.0-29.el6                            | libvirt.x86_64<br>qemu-kvm.x86_6                                              | 4 0:0.10.2-54<br>54 2:0.12.1.2                                | .el6<br>-2.479.el6            |                         |
| Dependency Installed:<br>augeas-libs.x86_64 0:1.0.<br>cyrus-sasl-md5.x86_64 0:2                                                              | 0-10.el6<br>.1.23-15.el6_6.2                             | celt051.x86_64 (<br>ebtables.x86_64                                           | ):0.5.1.3-0.e<br>0:2.0.9-6.el                                 | 16<br>6                       |                         |
| glusterfs.x86_64 0:3.6.0.                                                                                                    | 54-1.el6                                                 | glusterfs-api.x8                                                              | 86_64 0:3.6.0                                                 | .54-1.el6                     |                         |
|                                                                                                    |                                                          |                                                                               |                                                               |                               |                         |
| <pre><br/>seabios.x86_64 0:0.6.1.2-<br/>snappy.x86_64 0:1.1.0-1.e<br/>usbredir.x86_64 0:0.5.1-2<br/>yajl.x86_64 0:1.0.7-3.el6</pre>          | 30.el6<br>16<br>.el6                                     | sgabios-bin.noan<br>spice-server.x80<br>vgabios.noarch (                      | rch 0:0-0.3.2<br>6_64 0:0.12.4<br>D:0.6b-3.7.el               | 0110621svn<br>-12.el6<br>6    | .el6                    |
| Dependency Updated:<br>cyrus-sasl.x86_64 0:2.1.2<br>cyrus-sasl-lib.x86_64 0:2<br>gnutls.x86_64 0:2.8.5-18.<br>polkit.x86_64 0:0.96-11.e      | 3-15.el6_6.2<br>.1.23-15.el6_6.2<br>el6<br>l6            | cyrus-sasl-gssap<br>cyrus-sasl-plain<br>openssl.x86_64 0<br>zlib.x86_64 0:1.2 | i.x86_64 0:2.<br>.x86_64 0:2.1<br>:1.0.1e-42.el<br>2.3-29.el6 | 1.23-15.el<br>.23-15.el6<br>6 | 6_6.2<br>_6.2           |
| Replaced:<br>libjpeg.x86_64 0:6b-46.el                                                                                                    | 6                                                        |                                                                               |                                                               |                               |                         |

Complete!

# 2.3 Verificar que se inicia el hipervisor KVM

[root@hipervisor1 ~]# /etc/init.d/libvirtd start

Iniciando demonio libvirtd:

[ OK ]

[root@hipervisor1 ~]# service messagebus start

Iniciando bus de mensajes del sistema:

2.4 Comprobar el funcionamiento del hipervisor KVM

[root@hipervisor1 ~]# virsh -c qemu:///system list

Id Nombre Estado

Nota si todo está bien no deben aparecer errores.

# Paso 3 – Configuración de la red

### 3.1 Instalar las herramientas para bridge

```
[root@hipervisor1 ~]# yum install bridge-utils
Loaded plugins: fastestmirror, refresh-packagekit, security
Loading mirror speeds from cached hostfile
* base: mirror.unl.edu
* extras: mirrors.mit.edu
* updates: mirrors.xmission.com
Setting up Install Process
Resolving Dependencies
--> Running transaction check
---> Package bridge-utils.x86_64 0:1.2-9.el6 will be updated
---> Package bridge-utils.x86_64 0:1.2-10.el6 will be an update
--> Finished Dependency Resolution
Running Transaction
 Updating : bridge-utils-1.2-10.el6.x86_64 1/2
 Cleanup : bridge-utils-1.2-9.el6.x86_64
                                              2/2
 Verifying : bridge-utils-1.2-10.el6.x86_64 1/2
 Verifying : bridge-utils-1.2-9.el6.x86_64
                                              2/2
Updated:
 bridge-utils.x86 64 0:1.2-10.el6
```

#### Complete!

# 3.2 Crear una copia del archivo de configuración de la tarjeta de red

Digitar en una sola línea:

[root@hipervisor1 ~]# cp /etc/sysconfig/network-scripts/ifcfg-eth0
/etc/sysconfig/network-scripts/ifcfg-eth0.original

# 3.3 Verificar que se haya credo una copia del archivo

Digitar en una sola línea:

```
[root@hipervisor1 ~]# ls /etc/sysconfig/network-scripts/ifcfg-eth0*
```

```
/etc/sysconfig/network-scripts/<mark>ifcfg-eth0</mark> /etc/sysconfig/network-scripts/<mark>ifcfg-</mark>
eth0.original
```

# 3.4 Editar las opciones de la tarjeta de red eth0

[root@hipervisor1 ~]# mcedit /etc/sysconfig/network-scripts/ifcfg-eth0

*Nota:* Cada equipo debe tener su propia dirección MAC, si aparece eth1 en lugar de eth0, porque ha cambiado la dirección MAC después de haber iniciado el sistema operativo, puede borrar el archivo: y reiniciar el equipo

DEVICE=eth0 BOOTPROTO=**none** NM\_CONTROLLED=**no** ONBOOT=yes TYPE=Ethernet DEFROUTE=yes IPV4\_FAILURE\_FATAL=yes IPV6INIT=no NAME="System eth0" USERCTL=no BRIDGE=br0

### 3.5 Editar las opciones de la tarjeta br0

*Nota:* Tenga en cuenta que para el laboratorio se utilizará DHCP, en un escenario real sería estática

[root@hipervisor1 ~]# mcedit /etc/sysconfig/network-scripts/ifcfg-br0

DEVICE=br0 BOOTPROTO=**dhcp** NM\_CONTROLLED=**no** ONBOOT=yes TYPE=**Bridge** DEFROUTE=yes IPV4\_FAILURE\_FATAL=yes IPV6INIT=no NAME="**System br0**" USERCTL=no

# 3.6 Reinicie el servicio de red

[root@hipervisor1 ~]# service network restart

| Interrupción de la interfaz br0:               | [ | OK | ] |
|------------------------------------------------|---|----|---|
| Interrupción de la interfaz eth0:              | [ | OK | ] |
| Interrupción de la interfaz de loopback:       | [ | OK | ] |
| Activación de la interfaz de loopback:         | [ | OK | ] |
| Activando interfaz eth0:                       | [ | OK | ] |
| Activando interfaz br0:                        |   |    |   |
| Determinando la información IP para br0 hecho. | [ | OK | ] |
|                                                |   |    |   |

#### 3.7 Detener servicio gráfico de configuración de la tarjeta de red

Esto se hará para evitar que el NetworkManager (herramienta gráfica de configuración de las tarjetas de red), pueda interferir en algún momento con la configuración de las tarjetas. Es opcional, pero si se tiene el escritorio ejecutándose de forma predeterminada se inicia el NetworkManager

*Nota:* Con la instrucción chkconfig definimos si un servicio inicia o no durante el arranque del sistema.

```
[root@hipervisor1 ~]# service NetworkManager stop
Parando el demonio NetworkManager: [ OK ]
[root@hipervisor1 ~]# chkconfig NetworkManager off
[root@hipervisor1 ~]# chkconfig network on
[root@hipervisor1 ~]# service network start
Activación de la interfaz de loopback: [ OK ]
Activando interfaz eth0: device eth0 is already a member of a bridge; can't enslave
it to bridge br0. [ OK ]
Activando interfaz br0:
```

#### 3.7 Verifique que se hayan creado los objetos de red

[root@hipervisor1 ~]# ifconfig

- br0 Link encap:Ethernet HWaddr 08:00:AA:00:00:11
  inet addr:192.168.20.107 Bcast:IP del equipo Mask:255.255.255.0
  inet6 addr: fe80::a00:aaff:fe00:11/64 Scope:Link
  UP BROADCAST RUNNING MULTICAST MTU:1500 Metric:1
  RX packets:775 errors:0 dropped:0 overruns:0 frame:0
  TX packets:399 errors:0 dropped:0 overruns:0 carrier:0
  collisions:0 txqueuelen:0
  RX bytes:60554 (59.1 KiB) TX bytes:48322 (47.1 KiB)
  eth0 Link encap:Ethernet HWaddr 08:00:AA:00:00:11
  UP BROADCAST RUNNING PROMISC MULTICAST MTU:1500 Metric:1
  RX packets:1500 errors:0 dropped:0 overruns:0 frame:0
  - TX packets:679 errors:0 dropped:0 overruns:0 carrier:0 collisions:0 txqueuelen:1000 RX bytes:245585 (239.8 KiB) TX bytes:78214 (76.3 KiB)

```
10
         Link encap:Local Loopback
          inet addr:127.0.0.1 Mask:255.0.0.0
          inet6 addr: ::1/128 Scope:Host
         UP LOOPBACK RUNNING MTU:16436 Metric:1
          RX packets:87 errors:0 dropped:0 overruns:0 frame:0
          TX packets:87 errors:0 dropped:0 overruns:0 carrier:0
          collisions:0 txqueuelen:0
          RX bytes:6614 (6.4 KiB) TX bytes:6614 (6.4 KiB)
virbr0
         Link encap:Ethernet HWaddr 52:54:00:DF:F6:DA
          inet addr:192.168.122.1 Bcast:192.168.122.255 Mask:255.255.255.0
          UP BROADCAST RUNNING MULTICAST MTU:1500 Metric:1
          RX packets:0 errors:0 dropped:0 overruns:0 frame:0
          TX packets:11 errors:0 dropped:0 overruns:0 carrier:0
          collisions:0 txqueuelen:0
         RX bytes:0 (0.0 b) TX bytes:2549 (2.4 KiB)
```

2 - Instalación de OpenNebula

*Nota:* En esta guía se ha instalado la versión 4.12, pero se puede instalar la versión 4.14 o superior.

# Paso 1 – Creación del repositorio

#### 1.1 Crear un nuevo repositorio de paquetes

[root@hipervisor1 ~]# cat /etc/yum.repos.d/opennebula.repo

### 1.2 Definir el siguiente contenido

```
[opennnebula]
name=opennebula
baseurl=http://downloads.opennebula.org/repo/4.12/CentOS/6/x86_64
enabled=1
gpgcheck=0
```

# Paso 2 – Instalación del software para nodo de OpenNebula

```
[root@hipervisor1 ~]# yum install opennebula-node-kvm
Loaded plugins: fastestmirror, refresh-packagekit, security
Loading mirror speeds from cached hostfile
 * base: mirror.unl.edu
 * extras: mirrors.mit.edu
 * updates: mirrors.mission.com
Setting up Install Process
Resolving Dependencies
--> Running transaction check
---> Package opennebula-node-kvm.x86_64 0:4.12.1-1 will be installed
 . . .
 . .
--> Running transaction check
---> Package compat-readline5.x86_64 0:5.2-17.1.el6 will be installed
--> Finished Dependency Resolution
```

Dependencies Resolved

|                           |                   | ========              | ==========       |            | ======   | ========= | ====      |          |
|---------------------------|-------------------|-----------------------|------------------|------------|----------|-----------|-----------|----------|
| Package                   | Arch              | Version               |                  | Reposito   | ry       | Size      |           |          |
|                           |                   |                       |                  |            | ======   | ========  |           |          |
| opennebula-node-kym       | x86 64            | 4,12,1-1              |                  | opennne    | bula     | 8.1 k     |           |          |
| Installing for dependence | cies:             |                       |                  | 0100000    | 2414     | 012 11    |           |          |
| compat-readline5          | x86_64            | 5.2-17.1              | .el6             | base       |          | 130 k     |           |          |
| ipset                     | x86_64            | 6.11-4.e              | 16               | base       |          | 63 k      |           |          |
| libmnl                    | x86_64            | <mark>1.0.2-3.</mark> | <mark>el6</mark> | base       |          | 21 k      |           |          |
| opennebula-common         | x86_64            | 4.12.1-1              |                  | opennne    | bula     | 14 k      |           |          |
| ruby                      | x86_64            | 1.8.7.37              | $4-4.el6_6$      | base       |          | 538 K     |           |          |
| 1 uby - 1108              | X00_04            | 1.0.7.37              | <u></u>          | Dase       |          | 1.7 14    |           |          |
| Transaction Summary       |                   |                       |                  |            |          |           |           |          |
| Install 7 Package         | =========<br>′s)  | =======               | =========        |            | ======   | ========  | ===       |          |
|                           |                   |                       |                  |            |          |           |           |          |
| Total download size: 2.4  | ł M               |                       |                  |            |          |           |           |          |
| Installed size: 8.1 M     |                   |                       |                  |            |          |           |           |          |
| IS this or [y/N]: y       |                   |                       |                  |            |          |           |           |          |
| (1/7): compat-readline5-  | -5 2-17 1         | el6 x86 6             | 4 rpm            | 130 kB     | 00:00    |           |           |          |
| (2/7): ipset-6.11-4.el6.  | .x86_64.rp        | m                     |                  | 63 kB      | 00:00    |           |           |          |
| (3/7): libmnl-1.0.2-3.el  | L6.x86_64.        | rpm                   | İ                | 21 kB      | 00:00    |           |           |          |
| (4/7): opennebula-common  | n-4.12.1-1        | .x86_64.r             | pm               | 14 kB      | 00:00    |           |           |          |
| (5/7): opennebula-node-k  | cvm-4.12.1        | -1.x86_64             | .rpm             | 8.1 kB     | 00:00    |           |           |          |
| (6/7): ruby-1.8.7.374-4.  | $e16_6.x86$       | _64.rpm               |                  | 538 kB     | 00:02    |           |           |          |
| (///): ruby-11bs-1.8./.3  | 5/4-4.e10 <u></u> | 0.X80_04.             |                  | 1./ MB     | 00.04    |           |           |          |
| Total                     |                   |                       |                  |            |          |           | 2         | 253 kB/s |
| 2.4 MB 00:09              |                   |                       |                  |            |          |           |           |          |
| Running rpm_check_debug   |                   |                       |                  |            |          |           |           |          |
| Running Transaction Test  |                   |                       |                  |            |          |           |           |          |
| Transaction Test Succeed  | led               |                       |                  |            |          |           |           |          |
| Installing 'libmol_1      | 0 2-3 016         | v86 61                |                  | 1/7        |          |           |           |          |
| Installing : ipset-6 1    | 1–4 el6 x         | 86 64                 |                  | 2/7        |          |           |           |          |
| Installing : opennebul    | la-common-        | 4.12.1-1.             | x86 64           | 3/7        |          |           |           |          |
| Installing : compat-re    | eadline5-5        | .2-17.1.e             | 16.x86_64        | 4/7        |          |           |           |          |
| Installing : ruby-libs    | s-1.8.7.37        | 4-4.el6_6             | .x86_64          | 5/7        |          |           |           |          |
| Installing : ruby-1.8.    | .7.374-4.e        | 16_6.x86_             | 64               | 6/7        |          |           |           |          |
| Installing : opennebul    | la-node-kv        | m-4.12.1-             | 1.x86_64         | 7/7        |          |           |           |          |
| Verifying : compat-re     | eadline5-5        | .2-17.1.e             | 16.x86_64        | 1/7        |          |           |           |          |
| Verifying : opennebul     | la-node-kv        | m-4.12.1-             | 1.x86_64         | 2/7        |          |           |           |          |
| Verifying · opennebul     | a = COmmOH =      | 4.12.1-1.             | X80_04           | 3/1        |          |           |           |          |
| Verifying : ipset-6.1     | L1-4.el6.x        | 86 64                 |                  | 5/7        |          |           |           |          |
| Verifying : ruby-1.8.     | .7.374-4.e        | 16_6.x86_             | 64               | 6/7        |          |           |           |          |
| Verifying : libmnl-1.     | .0.2-3.el6        | .x86_64               |                  | 7/7        |          |           |           |          |
| Installed:                |                   |                       |                  |            |          |           |           |          |
| opennebula-node-kvm.x8    | 36_64 0:4.        | 12.1-1                |                  |            |          |           |           |          |
| Dependency Installed:     |                   |                       |                  |            |          |           |           |          |
| compat-readline5.x86 6    | 54 0:5.2-1        | 7.1.el6               | ipset.x8         | 6_64 0:6.1 | 1-4.el6  | -         | libmnl.x8 | 86_64    |
| 0:1.0.2-3.el6             |                   |                       | <u> </u>         |            |          | -         |           | _        |
| opennebula-common.x86_    | _64 0:4.12        | .1-1                  | ruby.x86         | _64 0:1.8. | 7.374-4. | el6_6     |           |          |
| ruby-libs.x86_64 0:1.8.7  | 7.374-4.el        | 6_6                   |                  |            |          |           |           |          |
|                           |                   |                       |                  |            |          |           |           |          |

Complete!

# 3 - Conexión del hipervisor1 al frontend

# Paso 1 – Exportar el recurso NAS del frontend1

#### **1.1 Ingresar al fronted1**

Es de recordar que es la máquina con OpenNebula 4.X

#### **1.2 Exportar el directorio /var/lib/one**

Agregue la siguiente línea al archivo exports (/var/lib/one/ \*(rw,sync,no\_subtree\_check,root\_squash), puede utilizarse nano, mcedit o vi

[root@frontend1 ~]# mcedit /etc/exports

/var/lib/one/ \*(rw,sync,no\_subtree\_check,root\_squash)

# 1.3 Reiniciar los servicios de exportación NFS

[root@frontend1 ~]# service rpcbind restart

| Stopping | rpcbind: | [ | OK | ] |
|----------|----------|---|----|---|
| Starting | rpcbind: | [ | OK | ] |

[root@frontend1 ~]# service nfs restart

| Shutting | down NFS daemon: | [F. | AILE | D] |
|----------|------------------|-----|------|----|
| Shutting | down NFS mountd: | [F. | AILE | D] |
| Starting | NFS services:    | [   | OK   | ]  |
| Starting | NFS mountd:      | [   | OK   | ]  |
| Stopping | RPC idmapd:      | [   | OK   | ]  |
| Starting | RPC idmapd:      | [   | OK   | ]  |
| Starting | NFS daemon:      | [   | OK   | ]  |

### 1.4 Verificar arranque de servicios NFS

Debido a que se necesita que los dos servicios (nfs y rpcbind) se ejecuten en el runlevel 3 digite los siguientes comandos:

| [root@frontend1 | ~]# <b>chk</b> | config | grep n | fs                  |       |                     |       |
|-----------------|----------------|--------|--------|---------------------|-------|---------------------|-------|
| nfs             | 0:off          | 1:off  | 2:off  | 3: <mark>off</mark> | 4:off | 5: <mark>off</mark> | 6:off |
| nfslock         | 0:off          | 1:off  | 2:off  | 3:on                | 4:on  | 5:on                | 6:off |
| [root@frontend1 | ~]# <b>chk</b> | config | grep r | pcbind              |       |                     |       |
| rpcbind         | 0:off          | 1:off  | 2:on   | 3:on                | 4:on  | <mark>5:</mark> on  | 6:off |

### 1.5 Definir carga de NFS en el arranque

Si estuviera apagado el servicio NFS defina que se iniciará al inicio

[root@frontend1 ~]# chkconfig nfs on

| [root@frontend1 | ~]# <b>c</b> | hkconfig | grep : | nfs  |      |      |       |
|-----------------|--------------|----------|--------|------|------|------|-------|
| nfs             | 0:off        | 1:off    | 2:on   | 3:on | 4:on | 5:on | 6:off |
| nfslock         | 0:off        | 1:off    | 2:off  | 3:on | 4:on | 5:on | 6:off |

# 1.6 Verificar que se ha exportado

[root@frontend1 ~]# showmount -e
Export list for frontend1:
/var/lib/one/ \*

[root@frontend1 ~]# exportfs -v

/var/lib/one/ <world>(rw,wdelay,no\_root\_squash,no\_subtree\_check)

**1.7 Si se desea reiniciar los recursos que se exportan, digitar los siguientes comandos** Esto es útil si se ha modificado el archivo /etc/exports

[root@frontend1 ~]# exportfs -a

[root@frontend1 ~]# exportfs -r

### Paso 2 – Importar el recurso del frontend1 en el hipervisor1

#### 2.1 Ingresar al hipervisor1

Es otra máquina virtual con el hipervisor KVM instalado, es la máquina 192.168.50+Y.4

#### 2.2 Crear el punto de montaje

Se utilizara /var/lib/one, si ya estuviera creado omita este paso.

[root@hipervisor1 ~]# mkdir /var/lib/one

#### 2.3 Asignar permisos al usuario oneadmin, creado previamente

[root@hipervisor1 ~]# chown oneadmin:oneadmin /var/lib/one -R

[root@hipervisor1 ~]# chmod -R 755 /var/lib/one

# 2.4 Verificar que se ha creado el directorio

```
[root@hipervisor1 ~]# ls -l /var/lib/
...
drwxr-xr-x. 5 root root 4096 sep 21 2012 nfs
drwxr-xr-x 2 oneadmin oneadmin 4096 dic 8 11:22 one
...
```

# **2.5 Agregar la línea de conexión para montar el directorio al archivo /etc/fstab** Nota: puede utilizarse el nombre de host frontend1 o la dirección IPv4

[root@hipervisor1 ~]# mcedit /etc/fstab

```
Agregar al final del archivo la siguiente línea (es una sola, debe hacerse ping al host), puede utilizar la IP
frontendl:/var/lib/one/ /var/lib/one nfs
soft,intr,rsize=8192,wsize=8192,noauto 0 0
```

#### 2.6 Verificar que se haya editado correctamente

```
[root@hipervisor1 ~]# cat /etc/fstab
#
# /etc/fstab
# Created by anaconda on Wed Jul 22 18:55:49 2015
#
# Accessible filesystems, by reference, are maintained under '/dev/disk'
# See man pages fstab(5), findfs(8), mount(8) and/or blkid(8) for more info
#
/dev/mapper/vg onel-lv root /
                                                   ext4
                                                           defaults
                                                                           1 1
                                                                         defaults
UUID=4f1fa095-8827-4514-ac59-1dfc4fa47132 /boot
                                                                 ext4
1 2
                                                              0 0
/dev/mapper/vg_onel-lv_swap swap
                                              defaults
                                      swap
tmpfs
                       /dev/shm
                                      tmpfs
                                              defaults
                                                              0 0
devpts
                       /dev/pts
                                      devpts gid=5,mode=620 0 0
                                      sysfs defaults
sysfs
                       /sys
                                                             0 0
                                                              0 0
proc
                       /proc
                                      proc
                                              defaults
#/dev/sdb1
                       /mnt/iscsi lun1
                                               ext4
                                                       defaults,_netdev
                                                                          0 0
frontend1:/var/lib/one/ /var/lib/one nfs
soft,intr,rsize=8192,wsize=8192,auto 0 0
```

**Nota:** lo conveniente es utilizar el FQDN o el nombre de host, pero si tiene problemas para hacer ping utilice la dirección IPv4. 192.168.50+Y.3:/var/lib/one /var/lib/one nfs ...

### 2.7 Verificar los puntos de montaje

[root@hipervisor1 ~]# mount -s

/dev/mapper/vg\_onel-lv\_root on / type ext4 (rw)
proc on /proc type proc (rw)
sysfs on /sys type sysfs (rw)
devpts on /dev/pts type devpts (rw,gid=5,mode=620)
tmpfs on /dev/shm type tmpfs (rw)
/dev/sdal on /boot type ext4 (rw)
none on /proc/sys/fs/binfmt\_misc type binfmt\_misc (rw)
sunrpc on /var/lib/nfs/rpc pipefs type rpc pipefs (rw)

### 2.8 Montar el recurso exportado

[root@hipervisor1 ~]# mount /var/lib/one/

#### 2.9 Compruebe que se haya montado

[root@hipervisor1 ~]# mount -s

/dev/mapper/vg\_onel-lv\_root on / type ext4 (rw)
proc on /proc type proc (rw)
sysfs on /sys type sysfs (rw)
devpts on /dev/pts type devpts (rw,gid=5,mode=620)
tmpfs on /dev/shm type tmpfs (rw)
/dev/sdal on /boot type ext4 (rw)
none on /proc/sys/fs/binfmt\_misc type binfmt\_misc (rw)

```
sunrpc on /var/lib/nfs/rpc_pipefs type rpc_pipefs (rw)
IP_del_frontend1:/var/lib/one/ on /var/lib/one type nfs
(rw,soft,intr,rsize=8192,wsize=8192,vers=4,addr=192.168.50+Y.3,clientaddr=192.168.50+
Y.4)
```

# Paso 3 – Definir el acceso vía ssh sin password

Lo que se desea es ingresar como el usuario oneadmin@hipervisor1 desde el equipo frontend1, para lograr esto el equipo frontend1 deberá tener la llave pública del usuario oneadmin@hipervisor1 dentro de sus claves ssh.

frontend1  $\rightarrow$  hipervisor1 oneadmin@frontend1  $\rightarrow$  oneadmin@hipervisor1

Básicamente lo que se debe realizar es:

- 1. Crear las claves digitales de oneadmin@frontend1
- 2. Agregar la clave pública de oneadmin@frontend1 a hipervisor1
- 3. Configurar el equipo hipervisor1 para aceptar accesos sin definir contraseña

#### 3.1 Ingrese como usuario oneadmin en frontend1

root@frontend1:~# su -l oneadmin

#### 3.2 Elimine las llaves digitales si existieran (opcional)

Las llaves se crean en el directorio .ssh dentro del directorio home de cada usuario. Recuerde que el directorio home del usuario oneadmin podría ser:

- /home/oneadmin, si usted creó el usuario por comandos o con la herramienta gráfica
- /var/lib/one, si clonó el equipo hipervisor1 a partir del frontend1 o utiliza la MV que yo entregué.

Si no ha creado llaves digitales puede omitir este paso. Si tiene problemas en lograr este paso elimine las claves digitales para repetirlo

Para ver si existen claves digite el siguiente comando

```
[oneadmin@frontend1: ~]$ ls -la .ssh
total 24
drwx-----. 2 oneadmin oneadmin 4096 May 8 2013 .
drwxr-x---. 12 oneadmin oneadmin 4096 Aug 22 20:19 ..
-rw-r--r-- 1 oneadmin oneadmin 610 May 8 2013 authorized_keys
-rw------ 1 oneadmin oneadmin 70 Nov 20 2012 config
-rw--re-- 1 oneadmin oneadmin 672 May 8 2013 id_dsa
-rw-r--r-- 1 oneadmin oneadmin 610 May 8 2013 id_dsa.pub
```

Las llaves digitales serán extensión rsa

```
oneadmin@frontend1:~$ rm .ssh/id*
```

```
oneadmin@frontend1:~$ ls -la .ssh
total 16
drwx----- 2 oneadmin oneadmin 4096 Dec 8 11:49 .
drwxr-x--- 12 oneadmin oneadmin 4096 Dec 8 11:50 ..
-rw-r--r-- 1 oneadmin oneadmin 610 May 8 2013 authorized_keys
-rw------ 1 oneadmin oneadmin 70 Nov 20 2012 config
```

# 3.3 Crear las llaves digitales para el usuario oneadmin@frontend1

Para crear las llaves digitales se definirá lo siguiente:

- No se cambiará la ruta donde se guardarán las llaves
- No definirá una palabra clave

```
[oneadmin@frontend1 ~]$ ssh-keygen -t rsa
```

```
Generating public/private rsa key pair.
Enter file in which to save the key (/var/lib/one/.ssh/id_rsa): (Presione Enter)
Enter passphrase (empty for no passphrase): (Presione Enter)
Enter same passphrase again: (Presione Enter)
Your identification has been saved in /var/lib/one/.ssh/id rsa.
Your public key has been saved in /var/lib/one/.ssh/id_rsa.pub.
The key fingerprint is:
2a:29:52:64:0c:97:b6:4d:aa:84:81:aa:7b:9e:bb:6f oneadmin@frontend1
The key's randomart image is:
+--[ RSA 2048]---+
0 ..
0+0 .
00+=
0+0 .
lo..
       S
0. . .
|... o .
...oE.
0==.
+----+
```

# 3.4 Verifique que se ha creado la clave digital pública

Tal como se ha observado en el paso anterior se han creado las llaves **id\_rsa (privada) y id\_rsa.pub (pública)** Guarde la llave privada y no la comparta.

El contenido de la llave digital privada se observa con el siguiente comando:

```
[oneadmin@frontend1 ~]$ cat ~/.ssh/id_rsa.pub
```

ssh-rsa

```
AAAAB3NzaC1yc2EAAAABIwAAAQEA2YA05jdnx7WTa8ooACS0WhwSaMSKicXKPlW1ThS4554/48HOKb5F4PP8x
dRmHJfpbuhlQIqHV2G38LRFNoBwUuE5XDuh/dlvUylobkEaKYgjYgmKlnOuHFVsVXVTwHmVIVDUOOgUSgu6yN
E9BHmew68aACY1X07qgJIdG30ejZLdBuzpB29Srkq/6Ur6b+JGgqUGM7/i8e+DhcZbuR8eqQQa18sLGSGRyAt
eRG1QsQrhOM43XNkX0FojiooDU6V/Bdc2juW6KJS4Qeo2ki5tSvxXRMilKoPYkRL3/9kIuIvLLkDVSOdCsIq4
ca0EKS4d5DGCCtrcNW0qhQ7ZJah21Q== oneadmin@frontend1
```

# 3.5 Copiar la llave pública

Este paso solo es para facilitar la comprensión que se necesitan las dos llaves públicas, y será útil si se utiliza la máquina virtual clonada del frontend1 o la provista por el instructor.

```
[oneadmin@frontend1 ~]$ cat ~/.ssh/id_rsa.pub > llave1.txt
```

# 3.6 Ingresar como usuario oneadmin en el equipo hipervisor1

```
root@hipervisor1:~# su -1 oneadmin
```

Aquí hay que considerar dos situaciones para el directorio home, (en el directorio home se crea .ssh/):

- /home/oneadmin, si usted instaló una computadora con Centos y creó el usuario oneadmin por comandos o con la herramienta gráfica.
- /var/lib/one, si clonó el equipo hipervisor1 a partir del frontend1 o utiliza la MV que yo entregué.

# 3.7 Crear las llaves en el usuario oneadmin en el hipervisor1 (opcional si no estuviera creado)

```
oneadmin@hipervisor1$ ssh-keygen -t rsa
Generating public/private rsa key pair.
Enter file in which to save the key (/home/oneadmin/.ssh/id_rsa): (Presionar enter)
Created directory '/home/oneadmin/.ssh'.
Enter passphrase (empty for no passphrase): (Presionar enter)
Enter same passphrase again:
Your identification has been saved in /home/oneadmin/.ssh/id_rsa.
Your public key has been saved in <a href="https://www.home.com/home.com/ho
The key fingerprint is:
54:a9:c9:07:c1:87:60:31:41:d8:82:3c:ca:b5:69:ee oneadmin@hipervisor1.empresay.com.sv
The key's randomart image is:
 +--[ RSA 2048]---+
         . . +B=.o..
          +.0...+.0
     ....=
                         .+ .
    .. +
          0
                               s.
                .
               E
      _____+
```

# 3.8 Verifique que se han creado las credenciales

```
oneadmin@hipervisor1$ ls .ssh
id_rsa id_rsa.pub
```

```
oneadmin@hipervisor1$ cat /home/oneadmin/.ssh/id_rsa.pub
ssh-rsa
```

```
AAAAB3NzaClyc2EAAAABIwAAAQEAzOEewj2bhRmMCpRgBmlqlIKkO2PsANQArCVDY/2JdL2XLX/75V1MKZJbp
LHCtpi2zCzGQdd5QyddeAUMUjikpbagUFB2IjIFRl1YtHbvZej/T+bdgbRpvPfA51nMQsd/lXJboWrYEivdyZ
h4wYLnTvSzY8GQs4OktowMbnHlujETLsNL032zviSIfoRVIqr8ESxNkwHUMrSSJdTHIFLYCSr7V5DeoDuJRWN
cB0h1W5RaqDr+hTWA0nAUVqS1XBxQhjEtQE+6ad3ZlJFLo+2byrbMDsE7ZoWFsONKjzYHXJn1C8CaQ107DEut
Lgr++7dZhxtRqcrvU3o6leD/VX2DRQ== oneadmin@hipervisor1
```

# 3.9 Copie la clave pública.

Esto solo es para facilitar la comprensión

```
[oneadmin@hipervisor1 ~]$ cat .ssh/id_rsa.pub > llave2.txt
```

# 3.10 Agregar las llaves públicas en el frontend1

Básicamente lo que se debe hacer es copiar el contenido de la llave1.txt y la llave2.txt al archivo ~/.ssh/authorized\_keys del equipo frontend1, así el frontend1 podrá ingresar a su propio equipo y al hipervisor1

Para realizar lo anterior se podría copiar de muchas formas (scp, filezilla, por USB, etc.), el archivo llave1.txt o llave2.txt, los cuales son una copia de los archivos id\_rsa-pub.

Si el hipervisor1 se ha instalado por aparte se deberán digitar los siguientes comandos:

[root@frontend1 ~]# su -l oneadmin

[oneadmin@frontend1 ~]\$ cat .ssh/id\_rsa.pub | ssh oneadmin@hipervisor1 'cat >> .ssh/authorized\_keys'

Warning: Permanently added 'hipervisor1,192.168.50.4' (RSA) to the list of known hosts.

oneadmin@hipervisor1's password: 123456

La clave id\_rsa.pub debe ser agregada en el archivo authorized-keys del servidor hipervisor1

Si el hipervisor1 ha sido clonado a partir del frontend1 o es la MV compartida por el instructor.

[root@frontend1 ~]# su -l oneadmin

[oneadmin@frontend1 ~]\$ cat llave1.txt > .ssh/authorized\_keys

[oneadmin@frontend1 ~]\$ cat llave2.txt >> .ssh/authorized\_keys

La clave id\_rsa.pub debe ser agregada en el archivo authorized-keys del servidor hipervisor1

# 3.11 Verifique que se haya agregado la clave de oneadmin@frontend desde hipervisor1

```
oneadmin@hipervisor1:~$ ls -l ~/.ssh/
total 8
-rw-r--r-- 1 oneadmin oneadmin 1222 ago 22 14:07 authorized_keys
-rw------ 1 oneadmin oneadmin 1675 ago 22 13:47 id_rsa
-rw-r--r-- 1 oneadmin oneadmin 418 ago 22 13:47 id_rsa.pub
-rw-r--r-- 1 oneadmin oneadmin 391 ago 22 14:12 known_hosts
```

oneadmin@hipervisor1:~\$ cat ~/.ssh/authorized\_keys

#### <mark>ssh-rsa</mark>

AAAAB3NzaC1yc2EAAAABIwAAAQEAzOEewj2bhRmMCpRgBmlqlIKkO2PsANQArCVDY/2JdL2XLX/75V1MKZJbp LHCtpi2zCzGQdd5QyddeAUMUjikpbagUFB2IjIFRl1YtHbvZej/T+bdgbRpvPfA51nMQsd/lXJboWrYEivdyZ h4wYLnTvSzY8GQs4OktowMbnH1ujETLsNL032zviSIfoRVIqr8ESxNkwHUMrSSJdTHIFLYCSr7V5DeoDuJRWN cB0h1W5RaqDr+hTWA0nAUVqS1XBxQhjEtQE+6ad3Z1JFLo+2byrbMDsE7ZoWFsONKjzYHXJn1C8CaQ107DEut Lgr++7dZhxtRqcrvU3o6leD/VX2DRQ== oneadmin@hipervisor1

#### <mark>ssh-rsa</mark>

AAAAB3NzaClyc2EAAAABIwAAAQEA2YA05jdnx7WTa8ooACS0WhwSaMSKicXKPlW1ThS4554/48HOKb5F4PP8x dRmHJfpbuhlQIqHV2G38LRFNoBwUuE5XDuh/dlvUylobkEaKYgjYgmKlnOuHFVsVXVTwHmVIVDUOOgUSgu6yN E9BHmew68aACY1X07qgJIdG30ejZLdBuzpB29Srkq/6Ur6b+JGgqUGM7/i8e+DhcZbuR8eqQQa18sLGSGRyAt eRG1QsQrhOM43XNkX0FojiooDU6V/Bdc2juW6KJS4Qeo2ki5tSvxXRMilKoPYkRL3/9kIuIvLLkDVSOdCsIq4 ca0EKS4d5DGCCtrcNW0qhQ7ZJah21Q== oneadmin@frontend1 3.12 Verifique que se puede conectar desde el frontend al hipervisor1

Para que se pueda enviar comandos desde OpenNebula al hipervisor1 se necesita que se pueda ingresar directamente desde el sistema operativo del frontend al sistema operativo del hipervisor1

[oneadmin@one-sandbox ~]\$ **ssh oneadmin@hipervisor1** 

Warning: Permanently added 'hipervisor1,192.168.50+Y.4' (RSA) to the list of known hosts.

# Paso 4 – Modificación del usuario oneadmin

En la máquina entregada por el instructor o si ha clonado el frontend1, hay que definir el directorio \$HOME del usuario oneadmin como el directorio /var/lib/one, que a su vez es el directorio que se ha exportado en el paso 1.

En el hipervisor1 se ha realizado /var/lib/one ← 192.168.50+Y.3/var/lib/one (usando NFS)

Para el usuario oneadmin actualmente: \$HOME = /home/oneadmin, pero se cambiará a /var/lib/one Maracaná

# 4.1 Editar el archivo /etc/passwd

Sustituir la línea oneadmin:x:9869:9869::/home/oneadmin:/bin/bash por oneadmin:x:9869:9869::/var/lib/one:/bin/bash

[oneadmin@hipervisor1 ~]\$ mcedit /etc/passwd

#### 4.2 verificar que el archivo se haya modificado correctamente

[root@hipervisor1 ~]# cat /etc/passwd |grep one

oneadmin:x:9869:9869::/var/lib/one:/bin/bash

### 4.3 Reiniciar el hipervisor1

---

Proceso para agregar el hipervior1 (Esto lo expliqué en la clase utilizando sunstone)

Forma 1: Por comandos

Para agregar el hipervisor1 utilice la línea de comando Ingrese como oneadmin(su -l oneadmin)

[oneadmin@one-sandbox ~]\$ onehost create hipervisor1 --im kvm --vm qemu --net dummy

Forma 2: Usando herramienta Web

Ingrese como oneadmin|123456 vía web Para agregar el hipervisor1 con sunstone, agregue el hipervidor1 y defina

IM MAD kvm VM MAD qemu VN MAD dummy